scientia.sk vyhľadávací portál pre vedu a výskum

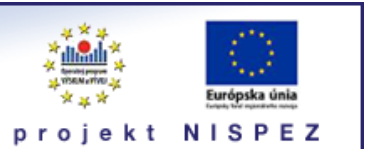

# **Sprievodca** Môj priestor

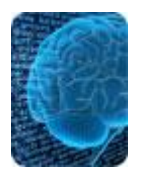

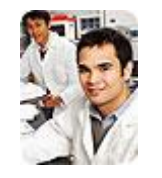

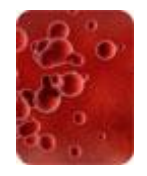

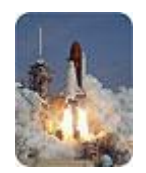

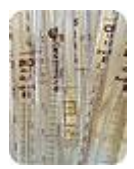

Bratislava, 2011

## O portáli

## scientia.sk - vyhľadávací portál pre vedu a výskum

- účelom portálu je efektívne sprístupniť používateľom najvýznamnejšie elektronické informačné zdroje pre vedu a výskum
- portál z jedného rozhrania umožňuje súbežne vyhľadávať informácie v rôznorodých elektronických informačných zdrojoch (e-zdroje)
- ponuku e-zdrojov tvoria voľne prístupné ako aj licencované zdroje, pričom licencované zdroje možno využívať iba z počítačov, ktorých IP adresy sú zaregistrované v portáli
  - prehľady dostupnosti licencovaných zdrojov v jednotlivých účastníckych organizáciách projektu sú zverejnené na webe projektu NISPEZ <u>http://nispez.cvtisr.sk/index.php?id=143&menu</u>;
  - zoznam e-zdrojov pripojených do portálu možno nájsť na adrese <u>http://scientia.cvtisr.sk/V/?func=find-db-1</u>
- 📕 nedostupnosť e-zdrojov portálu signalizuje ikonka 🔒 alebo 🥝
- používatelia majú k dispozícii portál elektronických časopisov, ktorého obsah sa vytvára osobitne pre každú účastnícku organizáciu projektu
- portál scientia.sk poskytuje používateľom prostredníctvom linkovacej služby SFX efektívny prístup do plnotextových dokumentov, ktorí sú oprávnení využívať
- súčasťou portálu je odporúčacia služba bX, ktorá pre vyhľadaný článok vygeneruje zoznam ďalších odporúčaných článkov na základe analýzy využívania článkov ostatnými používateľmi

## Režimy práce s portálom

- ako **hosť** (neprihlásený v portáli) alebo
- v režime tzv. voľnej registrácie (prihlásený)

v oboch prípadoch majú používatelia k dispozícii rovnaké e-zdroje, pričom o prístupe do licencovaných zdrojov rozhoduje IP adresa počítača, z ktorého sa do portálu vstupuje. pozn.: v prípade "**voľnej registrácie**" možno – po prihlásení - využívať všetky funkcionality portálu.

## Adresa portálu

### http://scientia.cvtisr.sk

Adresa webu projektu NISPEZ (Národný informačný systém podpory výskumu a vývoja na Slovensku – prístup k elektronickým informačným zdrojom) <u>http://nispez.cvtisr.sk</u>

## Ako pracovať so sekciou Môj priestor

Sekciu **Môj priestor** môžu využívať **prihlásení** (po predchádzajúcej registrácii) ako aj **neprihlásení** používatelia. Každá z týchto skupín má k dispozícii odlišné funkcie a možnosti.

**Neprihlásení** používatelia môžu iba pridávať vybrané záznamy do e-schránky. Záznamy nachádzajúce sa v e-schránke (alebo výber z nich) môžu potom odoslať emailom, alebo uložiť do PC. Obsah e-schránky sa však po ukončení relácie vymaže.

Prihlásení používatelia môžu využívať tieto funkcie:

- e-schránka pridávanie vybraných záznamov, ich posielanie e-mailom, ukladanie do PC a aj ich dlhodobé uchovávanie v sekcii Môj priestor
- Moje zdroje vytváranie vlastných skupín e-zdrojov, ktoré sú k dispozícii pri ďalšom prihlásení
- Moje e-časopisy ukladanie zaujímavých e-časopisov, ktoré si prihlásený používateľ vyberá zo zoznamu e-časopisov
- Uložené požiadavky prezeranie spracovaných a uložených dotazov
- Nastavenia nastavenie spôsobu zobrazenia vyhľadaných záznamov (počet na stránke, apod.), jazyka atp.

Do sekcie vstúpite kliknutím na kartu Môj priestor

#### Moje zdroje

Pomocou funkcie **Moje zdroje** môžete ako **prihlásený** používateľ sám vytvárať, premenovávať, upravovať alebo mazať v l a s t n é skupiny e-zdrojov. Prihláseným používateľom sa potom tieto skupiny zobrazujú ako súčasť *tematických skupín* - Základné vyhľadávanie

| Základné vyhľadávanie                                                                                         |                                                                                                    |                                                                               |
|----------------------------------------------------------------------------------------------------|----------------------------------------------------------------------------------------------------|-------------------------------------------------------------------------------|
| Základné vyhľadávanie možno použiť na súbežné pro<br>z celého portfólia. Informácie o ďalších e-zdrojoch možr | ehľadávanie viacerých e-zdrojov, pričom skupiny prehľac<br>no získať pomocou funkcií <b>Nájsť zdroje</b> , alebo <b>Expert</b> n | lávaných e-zdrojov obsahujú iba výber informačných zdrojov<br>é vyhľadávanie. |
| Jednoduché Pokročilé                                                                                          |                                                                                                    |                                                                               |
|                                                                                                    |                                                                                                    | OK CK                                                                         |
| Moje skupiny zdrojov<br>© <u>Global Warming</u>                                                               | C DOE, OSTI                                                                                                    |                                                                               |
| Skupiny zdrojov<br>C Licencované plnotextové zdroje                                                           | C <u>Primo Central beta</u><br>Kumulované registre                                                                               | C Biológia                                                                    |
| C <u>Chémia</u>                                                                                               | C <u>Fyzika</u>                                                                                                    | C Matematika                                                                  |

a v Moje zdroje - v prípade Expertného vyhľadávania:

| Expertné vyh                                                   | ıľad                | lávanie                                                                                  |                                                                                                    |                                                                 |
|----------------------------------------------------------------|---------------------|------------------------------------------------------------------------------------------|----------------------------------------------------------------------------------------------------|-----------------------------------------------------------------|
| Expertné vyhľadávanie<br>vopred vytvorených skupí<br>rozhraní. | e možni<br>n, alebo | o použiť na súbežné vyhľadávanie vo viacen<br>o pomocou kategórií. Neprehľadávajú sa vše | ých databázach a ostatných e-zdrojoch. Zdroje, o ktoré je záu<br>tky e-zdroje z porfólia. Kliknutím na názov zdroja možno priar | jem možno vyberať jednotlivo z<br>no vyhľadávať v jeho natívnom |
| Vybrať typ vyhľadávania:                                       | ,                   | Jednoduché Pokročilé                                                                     |                                                                                                    |                                                                 |
| Moje zdroje                                                    |                     |                                                                                          |                                                                                                    | ОК                                                              |
| DOE, OSTI                                                      |                     | Skupina: Global Warming obsahuje 8 zdrojov                                               |                                                                                                    |                                                                 |
|                                                                |                     | Názov zdroja                                                                             | Typ zdroja                                                                                                    | Operácie 🔷                                                      |
|                                                                | ~                   | Compendex (Ei Village 2)                                                                 | Bibliografické databázy, Register                                                                                               | (i) (+;                                                         |
|                                                                |                     | Current Contents (Thomson Reuters)                                                       | Bibliografické databázy, Register                                                                                               | <u>()</u> 🕂                                                     |
|                                                                |                     | Energy Citations Database (OSTI)                                                         | Bibliografické databázy , Register                                                                                              | (j) 🕂                                                           |
|                                                                |                     | ScienceDirect (Elsevier) Plný text                                                       | Plnotextové databázy , e-časopis , Bibliografické databázy                                                                      | (j) 🕂                                                           |
|                                                                |                     | SCOPUS (Elsevier)                                                                        | Bibliografické databázy , Register                                                                                              | (j) 🕂                                                           |
|                                                                |                     | SpringerLink (MetaPress) PIný text                                                       | Plnotextové databázy , e-časopis , Register                                                                                     | (j) 🕂                                                           |
|                                                                |                     | Web of Science (Thomson Reuters)                                                         | Bibliografické databázy , Register                                                                                              | (i) 🕂                                                           |
|                                                                |                     | DOE Information Bridge PIný text                                                         | Portály , Register , Plnotextové databázy                                                                                       | (i) 🕀                                                           |

## Vytváranie skupín e-zdrojov

vyberte požadované e-zdroje (karta Expertné vyhľadávanie alebo Nájsť zdroje)
pomocou ikonky () ich pridajte do Schránky v Moje zdroje

| Moje zdroj                            | е                                             |     |                                    |                                                                 |          |      |
|---------------------------------------|-----------------------------------------------|-----|------------------------------------|-----------------------------------------------------------------|----------|------|
| Vybrať skupinu: Gk                    | obal Warming 💽 🗧                              | Þ   | Schránka                           |                                                                 |          |      |
|                                       | 10 V P                                        | b 🖻 |                                    |                                                                 |          | Fi 🖻 |
| Názov zdroja                          | Typ zdroja Operácie                           |     | Názov zdroja                       | Typ zdroja                                                      | Operácie |      |
| Compendex (Ei<br>Village 2)           | Bibliografické<br>databázy, (į)⊗)<br>Register |     | Academic Search Complete (EBSCO)   | Plnotextové databázy ,<br>Bibliografické databázy ,<br>Register | €×i      |      |
| Current Contents<br>(Thomson Reuters) | Bibliografické<br>databázy, (Ì)⊗ →            | =   | Current Contents (Thomson Reuters) | Bibliografické databázy ,<br>Register                           | €⊗i      | =    |
| Energy Citations                      | Bibliografické                                |     | DOE Information Bridge             | Portály , Register ,<br>Plnotextové databázy                    | €×i      |      |
| ScienceDirect                         | Register                                      |     | Energy Citations Database (OSTI)   | Bibliografické databázy ,<br>Register                           | €×i      |      |
| (Elsevier)                            | databázy, e-(i) ⊗ →<br>časopis,               |     | GreenFILE (EBSCO)                  | Bibliografické databázy ,<br>Register                           | €×i      |      |
|                                       | Bibliografické<br>databázy                    |     | SCOPUS (Elsevier)                  | Bibliografické databázy ,<br>Register                           | €≷i      |      |

## Operácie s e-zdrojmi v Schránke

| Schránka                           |                                                                 |          |       |
|------------------------------------|-----------------------------------------------------------------|----------|-------|
|                                    |                                                                 |          | Fin 🖻 |
| Názov zdroja                       | Typ zdroja                                                      | Operácie |       |
| Academic Search Complete (EBSCO)   | Plnotextové databázy ,<br>Bibliografické databázy ,<br>Register | ©⊗i      |       |
| Current Contents (Thomson Reuters) | Bibliografické databázy ,<br>Register                           | €×i      | =     |
| DOE Information Bridge             | Portály , Register ,<br>Plnotextové databázy                    | €×i      |       |
| Energy Citations Database (OSTI)   | Bibliografické databázy ,<br>Register                           | €×i      |       |

- novú skupinu z e-zdrojov Schránky vytvoríte pomocou ikonky <sup>1</sup>/<sub>1</sub> (v prípade potreby po uložení názov/popis skupiny upravte/aktualizujte pomocou <sup>1</sup>/<sub>2</sub>)
- 📕 obsah **Schránky** zmažete pomocou ikonky 🏛
- zvolený e-zdroj Schránky môžete ikonkou skopírovať do vybranej vlastnej skupiny
- na odstránenie e-zdroja zo Schránky použite 😣
- podrobnejšie informácie o e-zdroji získate pomocou (1)
- l kliknutím na názov e-zdroja môžete priamo prehľadávať v jeho natívnom rozhraní

## Operácie so skupinami

| Vybrať skupinu:                      | Global Warming                                                      | -                  | ⇔            |
|--------------------------------------|---------------------------------------------------------------------|--------------------|--------------|
|                                      |                                                                     | *1 %               | <b>°</b> b 🖻 |
| Názov zdroja                         | Typ zdroja                                                          | Operácie           |              |
| Compendex (Ei<br>Village 2)          | Bibliografick<br>databázy ,<br>Register                             | éi⊗∋               |              |
| Current Contents<br>(Thomson Reuters | Bibliografick<br>databázy,<br>Register                              | éi⊗∋               | ≡            |
| Energy Citations<br>Database (OSTI)  | Bibliografick<br>databázy ,<br>Register                             | éi⊗∋               |              |
| <u>ScienceDirect</u><br>(Elsevier)   | Plnotextové<br>databázy, e<br>časopis,<br>Bibliografick<br>databázy | ⊧ <b>i⊗</b> ∂<br>é |              |
| SCOPUS (Elsevier)                    | Bibliografick<br>databázy ,<br>Register                             | éi⊗∂               | )            |
| Coringort ink                        | Disotovtová                                                         |                    |              |

- 📕 novú prázdnu vyhľadávaciu **skupinu** vytvoríte pomocou 🏷
- 📕 názov/popis **skupiny** môžete upraviť/aktualizovať kliknutím na ikonku 🏷
- 📕 na uloženie **skupiny** s e-zdrojmi použite ᇻ
- 📕 zvolenú **skupinu** zmažete pomocou 🏛
- 📕 na odstránenie e-zdroja zo **skupiny** použite 😣
- 📕 zvolený e-zdroj môžete pomocou 🕣 skopírovať do Schránky
- 📕 podrobnejšie informácie o e-zdroji získate pomocou 🛈
- kliknutím na názov e-zdroja môžete prehľadávať v jeho natívnom rozhraní
- **skupinu** môžete vyberať pomocou rozbaľovacieho menu
- 📕 na zoradenie vytvorených **skupín** možete použiť 🔶

## Moje e-časopisy

Funkciu **Moje e-časopisy** môžete použiť na vytváranie zoznamu zaujímavých titulov e-časopisov, ktoré ste si vyhľadali v sekcii **Nájsť e-časopis**.

### Vytváranie zoznamu e-časopisov

- kliknite na kartu Nájsť e-časopis a potom na linku vedúcu na príslušný inštitucionálny portál elektronických časopisov
- v sekcii Nájsť e-časopis pomocou funkcií Názov, Kategória alebo Nájsť vyhľadajte vhodné tituly

| Názov:     |                                   | E T U V W X Y Z Ďalší<br>◎ Začína na © Obsahuje | ОК                     |
|------------|-----------------------------------|-------------------------------------------------|------------------------|
| Celkový j  | počet e-časopisov: 58095          |                                                 |                        |
| Prepnúť    | do podrobného zobrazenia          |                                                 |                        |
| Strana čí  | slo 1414 z 2906                   | <u> &lt;</u> << Predošlý Nasled                 | lujúci >> <u>&gt; </u> |
| Názov ča   | asopisu                           | ISSN                                            | Akcia                  |
| Itlib [Zob | raziť históriu časopisov ]        | 1335-793X                                       | () 🎯 ()                |
| ITNOW      | [Zobraziť históriu časopisov ]    | 1746-5702                                       | () Ø ()                |
| ITS annu   | al technical progress report      | 0196-4410                                       | () <b>(</b> )          |
| ITS journ  | al [Zobraziť históriu časopisov ] | 1024-8072                                       | () <b>()</b>           |
| ITS world  | ] [Zobraziť históriu časopisov ]  | 1086-2145                                       | () <b>()</b>           |

- pomocou ikonky 🕕 (musíte byť prihlásený) uložte vybraný titul do **Môj priestor** / Môj e-časopis
- 📕 titul vymažete pomocou 😣 , všetky tituly pomocou 🏛
- 📕 ponuku linkovacej služby SFX pre daný titul vyvoláte pomocou ikonky 🧐

| Môj    | e-časopis                                                                           |           |
|--------|-------------------------------------------------------------------------------------|-----------|
| Tabuľk | ové zobrazenie                                                                      | <b>b</b>  |
| Č.     | Názov e-časopisu                                                                    | Operácie  |
| 1.     | Advanced technology libraries [0044-636X]                                           | $\otimes$ |
| 2.     | Biblio Tech review [1463-7146]                                                      | 80        |
| 3.     | Bulletin of the American Society for Information Science and Technology [1931-6550] | 80        |
| 4.     | International journal on digital libraries [1432-5012]                              | 80        |
| 5.     | ttib [1335-793X]                                                                    | 80        |
| 6.     | Library hi tech [0737-8831]                                                         | 80        |
| 7.     | Library hi tech news [0741-9058]                                                    | 80        |

## Uložené požiadavky / avíza

Funkciu Uložené požiadavky (dotazy) môžete – po prihlásení do portálu – využiť na nastavenie avíz k uchovávaným dotazom. Avíza v prednastavených intervaloch potom e-mailom informujú používateľov o výsledkoch spracovávania uchovávaných dotazov. V prípade potreby možno avíza upravovať.

Zoznam spracovaných dotazov/požiadaviek realizovaných počas určitej relácie v rámci Expertného vyhľadávania získate kliknutím na kartu Predchádzajúce vyhľadávania.

| Prede | chádzajúce vyhľadávania                                 |         |        |                                                                                                    |
|-------|---------------------------------------------------------|---------|--------|----------------------------------------------------------------------------------------------------|
|       |                                                         |         |        | t de la companya de la companya de l |
| Č.    | Rešeršná požiadavka                                     | Zdroje  | Počet  | Operácie                                                                                                    |
| 1     | Any word=(global warming) AND Any word=(climate change) | 8 Zdroj | 138989 | ÷.                                                                                                    |
| 2     | Title=(climate change) AND Year=(2011)                  | 8 Zdroj | 9979   | ÷.                                                                                                    |
| 3     | climate change                                          | 8 Zdroj | 913709 | ÷                                                                                                    |
|       |                                                         |         |        |                                                                                                    |

V zozname si vyberte požadovaný dotaz(y) a kliknutím na ikonku 🕣 ho prekopírujete do Môj priestor / Uložené požiadavky (ikonka sa zmení na 🔩 ; všetky dotazy v Uložených požiadavkách zmažete pomocou ikonky 💼 )

| Uložen | é požiadavky                                            |                 |       |        |                       |           |   |
|--------|---------------------------------------------------------|-----------------|-------|--------|-----------------------|-----------|---|
|        |                                                         |                 |       |        |                       |           | Ē |
| č.     | Rešeršná požiadavka                                     | Zdroje          | Avízo | Rozsah | Posledné<br>spustenie | Operácie  |   |
| 1.     | global warming                                          | 2 Zdroje        |       |        |                       | $\otimes$ |   |
| 2.     | Any word=(global warming) AND Any word=(climate change) | 8 Zdroje        |       |        |                       | $\otimes$ |   |
| 3.     | <u>Title=(climate change) AND Year=(2011)</u>           | <u>8 Zdroje</u> |       |        |                       | $\otimes$ |   |

## Postup pri vytváraní avíz

- kliknite na kartu **Môj priestor/Uložené požiadavky**
- pomocou ikonky ( yberte dotaz (rešeršnú požiadavku), pre ktorý chcete zriadiť avízo
- vyplňte údaje vo vyvolanom formulári a kliknite na tlačidlo Uložiť (pri uloženom dotaze s avízom pribudnú: názov, interval, posledné spustenie a ikonky a le )
- 📕 vytvorené avízo môžete zmazať kliknutím na ikonku 🖉
- 📕 avízo môžete aktualizovať pomocou 🖉

## e-schránka

Funkciu **e-schránka** môžete použiť na pridávanie vybraných záznamov do eschránky/košíka, ich posielanie e-mailom, ukladanie do PC ako aj na ich uloženie do vytvorených zložiek/priečinkov (ak pracujete ako "neprihlásený", priečinky sa po ukončení relácie vymažú).

Do e-schránky/košíka prejdete kliknutím na kartu Môj priestor/e-schránka.

#### vyhľadávací portál pre vedu a výskum s c i e n t i a . s k - sprievodca, môj priestor

| e-schrá                   | nka                                                                                                    |                                      |                                                          |                       |
|---------------------------|----------------------------------------------------------------------------------------------------|--------------------------------------|----------------------------------------------------------|-----------------------|
| Tabuľkové zok             | azenie <u>Stručné zobrazenie</u> Úplné zobrazenie                                                         | ZI                                   | ložka: climate1 ( 6)                                     | 🛱 🖻 <u>Pokročilé</u>  |
| 1-6 z 6 Záznam            |                                                                                                    | Odoslať / uložiť vybrané záznamy     | / <pi< td=""><td>redchádzajúca Ďalšia&gt;</td></pi<>     | redchádzajúca Ďalšia> |
| Vybrať všetko<br>Č. Autor | v <u>mazať všetko</u><br>Názov                                                                            |                                      | Zdroj                                                    | Operácie              |
| 🔽 1. Hill, Jan            | K. Climate Change and Evolutionary Adaptations at Species' Range                                          | Margins [electronic resource].       | AGRICOLA Articles (NAL                                   |                       |
| Zaror Z                   | Claudio <u>Climate change, global warming and energy crisis. Myths, realiti</u><br>calentamiento y crisis | es, and challenges(Cambio climático, | Compendex (Ei Village 2)                                 | 80                    |
| ☑ 3. Dadvar               | , P Climate Extremes and the Length of Gestation                                                          |                                      | Web of Science (Thomso<br>Reuters)                       | <u>□</u> (×) (⊘)      |
| ✓ 4. Efimova              | N.A. Comparison of climate changes in 1981-2000 with paleoclimate                                         | anaologues of global warming         | Compendex (Ei Village 2)                                 | $\otimes$             |
| ▼ 5. Reising              | r, A Future changes in global warming potentials under representation                                     | ve concentration pathways            | Web of Science (Thomso<br>Reuters)                       | <u> </u>              |
| 🗹 6. Fang, J              | Global warming, human-induced carbon emissions, and their un                                              | <u>certainties</u>                   | Web of Science (Thomso<br>Reuters)                       | □ 🛞 🎯                 |
| 1-6 z 6 Záznam            |                                                                                                    | Odoslať / uložiť vybrané záznamy     | ۲ <p۱ td="" ۲<=""><td>redchádzajúca Ďalšia&gt;</td></p۱> | redchádzajúca Ďalšia> |

## Pridávanie vyhľadaných záznamov

vyhľadaný záznam pridáte do e-schránky(košíka) kliknutím na ikonku (\*) (po použití sa zmeni na (\*))

#### Zasielanie záznamov e-mailom

- označte záznamy v e-schránke, ktoré chcete poslať e-mailom
- kliknite na odkaz Odoslať/uložiť vybrané záznamy; v prípade úplného formátu zobrazenia použite ikonku
- vo vyvolanom okienku kliknite na tlačidlo Poslať a vyplňte údaje vo formulári a opätovne kliknite na tlačidlo Poslať

### Uloženie záznamov do PC

- označte záznamy v e-schránke, ktoré chcete uložiť do PC
- kliknite na odkaz Odoslať/uložiť vybrané záznamy
- vo vyvolanom okienku zvoľte formát a kódovanie a kliknite na tlačidlo Uložiť

### Uloženie záznamov z e-schránky do zložky/priečinku

- označte záznamy v e-schránke/košíku, ktoré chcete uložiť do priečinku
- kliknutím na ikonku wyvolajte okienko, do ktorého zapíšte názov zložky/priečinku a potom kliknite na tlačidlo Uložiť
- ak pracujete ako neprihlásený používateľ, priečinok sa po ukončení relácie vymaže
- kliknutím na ikonku 💼 sa vymaže zvolená zložka e-schránky

## Práca v režime Pokročilý

- k dispozícii máte dva režimy práce Jednoduchý a Pokročilý (jednoduchý ponúka rovaké možnosti aké má "neprihlásený do portálu")
- vybrané záznamy sa z vyhľadanej množiny kopírujú do e-schránky/Môj košík
- do režimu Pokročilý prejdete kliknutím na odkaz Pokročilý; v tomto režime môžete vykonávať sofistikovanejšie operácie so záznamami a zložkami/priečinkami
- ak sa regulárne odhlásite, výsledky vykonaných operácií so záznamami zostanú zachované.

| e-schránka                                                                                      |              |     |           |                                                                                                    |           |          |
|-------------------------------------------------------------------------------------------------|--------------|-----|-----------|----------------------------------------------------------------------------------------------------|-----------|----------|
| Zložka: climate1 (6)                                                                            | Jednoduch    | é   | Môj košík | obsahuje 8 zázn.                                                                                       |           |          |
| 0                                                                                               | 10 V P       | 1 🗇 | 0         |                                                                                                    |           | - Fi 💼 💼 |
| Vybrať všetko Vymazať všetko                                                                    |              |     | Vybrať v  | setko <u>Vymazať všetko</u>                                                                            |           |          |
| Názov                                                                                           | Operácia     |     |           | Názov                                                                                                  | Operácia  |          |
| Climate Change and Evolutionary<br>Adaptations at Species' Range                                | $\bigotimes$ |     |           | Climate Change and Evolutionary Adaptations at Species' Range Margins                                  | ۲         |          |
| Climate change, global warming and<br>energy crisis, Myths, realities, and                      | ×            |     |           | Climate change, global warming and energy crisis. Myths, realities, and challenges (Cambio $\ldots$    | ۲         |          |
| challenges(Cambio                                                                               |              | Ξ   |           | Climate Extremes and the Length of Gestation                                                           | $\otimes$ | E        |
| Climate Extremes and the Length of<br>Gestation                                                 | $\bigotimes$ |     |           | Comparison of climate changes in 1981-2000 with paleoclimate anaologues of global                      |           |          |
| Comparison of climate changes in<br>1981-2000 with paleoclimate<br>anaologues of global warming | ۲            |     |           | Future changes in global warming potentials under representative concentration<br>pathways             | 8         |          |
| Future changes in global warming<br>potentials under representative<br>concentration pathways   | ۲            |     |           | Global warming, human-induced carbon emissions, and their uncertainties                                | ۲         |          |
| Global warming, human-induced                                                                   |              | -   | I         | Climate change and the outdoor regional living plant collections: an example from mainland<br>Portugal |           | -        |

obr. e-schránka v režime Pokročilý

### **Operácie v priestore Môj košík** (pravá časť zobrazeného okna)

| ybra | <u>ť všetko Vymazať všetko</u>                                                                |           |  |
|------|-----------------------------------------------------------------------------------------------|-----------|--|
|      | Názov                                                                                         | Operácia  |  |
|      | Climate Change and Evolutionary Adaptations at Species' Range Margins                         | ۲         |  |
|      | Climate change, global warming and energy crisis. Myths, realities, and challenges<br>(Cambio | ۲         |  |
|      | Climate Extremes and the Length of Gestation                                                  | $\otimes$ |  |
|      | Comparison of climate changes in 1981-2000 with paleoclimate anaologues of global<br>warming  | ۲         |  |
|      | Future changes in global warming potentials under representative concentration<br>pathways    | $\otimes$ |  |
|      | Global warming, human-induced carbon emissions, and their uncertainties                       | $\otimes$ |  |
|      | Climate change and the outdoor regional living plant collections: an example from mainland    |           |  |

#### vyhľadávací portál pre vedu a výskum s c i e n t i a . s k - sprievodca, môj priestor

- 📕 kliknutím na ikonku 谐 uložíte záznamy z košíka do novej zložky/priečinka
- kliknutím na ikonku mí vymažete celý obsah košíka
- 📕 záznam z priestoru Môj košík odstránite ikonkou 😣
- 📕 záznam z Môj košík do zložky/priečinku skopírujete ikonkou 🔇
- kliknutím na odkaz Vybrať všetko / Vymazať všetko vyberiete / odznačíte všetky záznamy v košíku

## Operácie so zložkami/priečinkami (ľavá časť zobrazeného okna)

- 📕 novú prázdnu zložku/priečinok vytvoríte pomocou 뉩
- 📕 premenovať zložku/priečinok môžete pomocou ikonky 🏷
- 📕 ikonku 🛅 môžete použiť na uloženie záznamov do novej zložky/priečinka

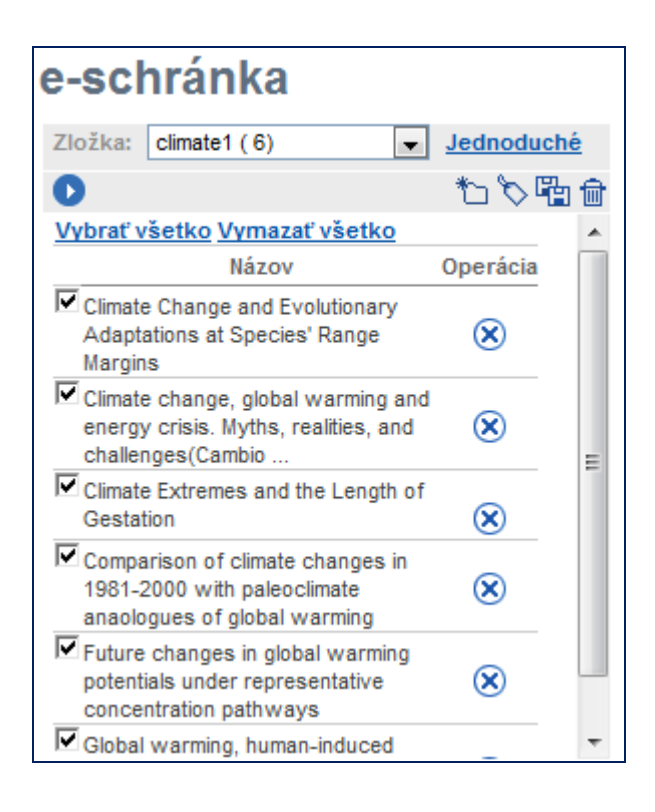

- pomocou ikonky D môžete kopírovať označený záznam(y) do Môj košík
- 📕 odstrániť záznam zo zložky/priečinka môžete pomocou ikonky 😣
- priečinok/zložku môžete vybrať pomocou rozbaľovacieho menu
- kliknutím na odkaz Vybrať všetko / Vymazať všetko vyberiete / odznačíte všetky záznamy v priečinku/zložke

### Prehľad základných ikoniek používaných v portáli

| 36 | zmena jazyka na angličtinu                                                                                                    |
|----|----------------------------------------------------------------------------------------------------|
|    | zmena jazyka na slovenčinu                                                                                                    |
| 6  | vstúpiť do portálu ako prihlásený (registrovaný) používateľ / registrácia používateľa                                                                                                    |
| 1  | ukončit prácu v portáli ako prihlásený (registrovaný) používateľ                                                                                                    |
| 5  | ukončit prácu v portáli ako neprihlásený používateľ                                                                                                    |
| ?  | kontextová nápoveda pre prácu s portálom                                                                                                    |
| ß  | neprístupná skupina; ikonka sa zobrazuje v prípade neprihlásených (neregistrovaných)<br>používateľov, ak viac ako 10% licencovaných zdrojov skupiny je neprístupných pre<br>používateľa; prístupnosť zdroja sa posudzuje podľa IP adresy počítača, z ktorého sa do<br>portálu vstupuje<br>neprístupný licencovaný zdroj; ikonka sa zobrazuje v prípade neprihlásených<br>(neregistrovaných) používateľov; prístupnosť zdroja sa posudzuje podľa IP adresy počítača,<br>z ktorého sa do portálu vstupuje |
| 0  | neprístupná skupina; ikonka sa zobrazuje v prípade prihlásených (zaregistrovaných)<br>používateľov, ak viac ako 10% licencovaných zdrojov skupiny je neprístupných pre<br>používateľa; prístupnosť zdroja sa posudzuje podľa IP adresy počítača, z ktorého sa do<br>portálu vstupuje<br>neprístupný licencovaný zdroj; ikonka sa zobrazuje v prípade prihlásených (registrovaných)<br>používateľov; prístupnosť zdroja sa posudzuje podľa IP adresy počítača, z ktorého sa do<br>portálu vstupuje       |
| í  | základné informácie o zdroji pripojenom do portálu                                                                                                    |
| ·  | výber jednej zo skupín zdrojov pre vyhľadávanie v Základnom vyhľadávaní; prihlásení<br>použivatelia môžu pracovať aj so skupinami zdrojov, ktoré si sami vytvoria v Môj priestor -<br>Moje zdroje                                                                                                    |
| V  | vybrať v Expertnom vyhľadávaní jeden alebo viac zdrojov                                                                                                    |

#### Ďalšia dokumentácia o portáli (na stiahnutie)

#### scientia.sk – federatívny vyhľadávač MetaLib

#### príručka pre používateľa

http://nispez.cvtisr.sk/userfiles/file/Aktivita%202.1/Prirucky/scientia.sk\_MetaLib-prirucka.pdf

#### scientia.sk – linkovací systém SFX

príručka pre používateľa http://nispez.cvtisr.sk/userfiles/file/Aktivita%202.1/Prirucky/scientia.sk\_SFX-prirucka.pdf

#### scientia.sk FAQ – často kladené otázky

http://nispez.cvtisr.sk/userfiles/file/Aktivita%202.1/FAQ/scientia\_sk\_FAQ.pdf